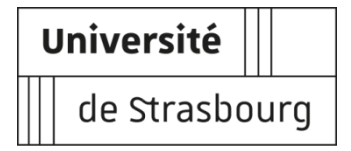

## Procédure d'inscription administrative à l'Université de Strasbourg IFSI 1<sup>ère</sup> année

**Rappel :** Les élèves infirmiers inscrits dans les IFSI doivent être inscrits administrativement dans une Université avec laquelle leur établissement a signé une convention. **L'inscription en ligne est possible du 16 juillet au 30 septembre 2021.** 

Avant d'effectuer votre inscription administrative et de vous connecter sur le site de l'Unistra, vous devez vous munir de :

- votre code CVEC <a href="https://www.messervices.etudiant.gouv.fr">https://www.messervices.etudiant.gouv.fr</a>;
- votre identifiant Parcoursup : P21 suivi des 7 chiffres de votre numéro de dossier Parcoursup,
  ou P210 suivi des 6 chiffres de votre numéro de dossier Parcoursup.

Connectez-vous au site Unistra : première inscription http://iaprimo-accueil.unistra.fr

Sur la page d'identification, saisissez votre identifiant (code commençant par P20 ou P200) et votre date de naissance :

| Merci de vous identifier :                                                                                                    |  |  |  |  |
|----------------------------------------------------------------------------------------------------|--|--|--|--|
| Pour plus d'information sur l'identifiant requis selon votre origine de candidature, veuillez consulter la page d'aide en cliquant sur le lien <u>Aide</u> plus haut dans cette page |  |  |  |  |
| Identifiant : 1. Saisir l'identifiant (P2)                                                                                                    |  |  |  |  |
| Date de naissance (jjmmaaaa) : 2. Saisir la date de naissance                                                                                                    |  |  |  |  |
| Continuer 3. Cliquer pour continuer                                                                                                    |  |  |  |  |

Lors de l'inscription administrative en ligne, complétez ensuite scrupuleusement les champs dans les différentes pages (les champs avec \* sont obligatoires)

**Attention** : dans la page « Données personnelles », merci de compléter les champs concernant votre adresse électronique personnelle :

| - C                                                          | / | A compléter impérativement<br>(même si le champ n'est pas<br>signalé obligatoire) |
|--------------------------------------------------------------|---|-----------------------------------------------------------------------------------|
| Coordonnees personnelles @                                   |   |                                                                                   |
| Quel est votre téléphone portable ?                          |   |                                                                                   |
| Quelle est votre adresse électronique personnelle ?          |   |                                                                                   |
| Veuillez confirmer votre adresse électronique<br>personnelle |   |                                                                                   |
|                                                              |   |                                                                                   |

**Attention** : sur la page « Données annuelles », il vous faut **IMPERATIVEMENT** compléter la partie concernant votre inscription à l'IFSI : ces données sont nécessaires pour s'assurer que vous n'aurez **aucun frais** d'inscription à payer.

| 2. Sélection nez le département<br>dans lequel se situe votre IFSI                                                                                                    | paramédicales/sociales"<br>dans la liste déroulante                                        | $\backslash$                                  |                 |         |   |
|----------------------------------------------------------------------------------------------------|--------------------------------------------------------------------------------------------|-----------------------------------------------|-----------------|---------|---|
| 5i vous êtes inscrit(e) dans un autre établissement Ø—                                                                                                    |                                                                                            |                                               | l<br>I          |         |   |
| Quel est le type d'établissement ?                                                                                                    |                                                                                            |                                               |                 |         |   |
| Quel est le département où se trouve cet                                                                                                    |                                                                                            | <b>~</b> ~                                    |                 |         |   |
| Précisez l'établissement d'inscription :                                                                                                    |                                                                                            |                                               |                 |         |   |
| Souhaitez-vous y maintenir votre inscription ? or                                                                                                    | ui O non O                                                                                 |                                               |                 |         |   |
| A Cliquer our "our"                                                                                                    | 2 5 1 - 5                                                                                  |                                               |                 |         |   |
| 4. Criquez sur oui                                                                                                    | dans la liste dé                                                                           | z votre IFSI<br>śroulante                     |                 |         |   |
| emple de saisie :                                                                                                    | 3. Selectionne<br>dans la liste dé                                                         | z votre IFSI<br>śroulante                     |                 |         |   |
| emple de saisie :                                                                                                    | 3. Selectionne<br>dans la liste de                                                         | z votre IFSI<br>iroulante                     |                 |         |   |
| emple de saisie :<br>Si vous êtes inscrit(e) dans un autre établ                                                                                                    | a. Selectionne<br>dans la liste de                                                         | z votre IFSI<br>iroulante                     |                 |         | _ |
| emple de saisie :<br><b>Si vous êtes inscrit(e) dans un autre établ</b><br>Quel est le type d'établissement ?                                                                                                    | 3. Selectionne<br>dans la liste de<br>lissement @<br>Etablisseme                           | z votre IFSI<br>iroulante<br>nt Formations pa | ramédicales/soc | iales 🗸 |   |
| emple de saisie :<br><b>Si vous êtes inscrit(e) dans un autre établ</b><br>Quel est le type d'établissement ?<br>Quel est le département où se trouve cet<br>établissement ?                                                                                   | issement @<br>Etablisseme<br>BAS RHIN                                                      | z votre IFSI<br>iroulante<br>nt Formations pa | ramédicales/soc | iales v |   |
| emple de saisie :<br><b>Si vous êtes inscrit(e) dans un autre établ</b><br>Quel est le type d'établissement ?<br>Quel est le département où se trouve cet<br>établissement ?<br>Précisez l'établissement d'inscription :                                       | 3. Selectionne<br>dans la liste de<br>lissement @<br>Etablisseme<br>BAS RHIN               | z votre IFSI<br>iroulante<br>nt Formations pa | ramédicales/soc | iales v |   |
| emple de saisie :<br>Si vous êtes inscrit(e) dans un autre établ<br>Quel est le type d'établissement ?<br>Quel est le département où se trouve cet<br>établissement ?<br>Précisez l'établissement d'inscription :<br>INSTITUT DE FORMATION EN SOINS INFIRMIER: | 3. Selectionne<br>dans la liste di<br>lissement @<br>Etablisseme<br>BAS RHIN<br>S SELESTAT | z votre IFSI<br>froulante                     | ramédicales/soc | iales v |   |

Si les différents champs ont été correctement complétés, vous devrez en fin de procédure voir s'afficher un montant à 0 € comme illustré ci-dessous :

## Montants droits à payer (en euros):

| Total dû à l'établissement : | 0,00€ |
|------------------------------|-------|
| Auditeur libre               | 0,00€ |
| Droits de scolarité          | 0,00€ |

Un récapitulatif de votre inscription vous sera ensuite proposé. Lorsque vous validerez votre inscription, un mail vous parviendra à l'adresse électronique indiquée pour la validation de votre saisie. Ce dernier vous indiquera votre n° étudiant et le lien pour activer votre environnement numérique et social de travail <u>Ernest</u>.

**Important** : L'activation de votre compte <u>Ernest</u> est nécessaire pour pouvoir déposer vos pièces justificatives complémentaires.

Pour toutes questions techniques, vous pouvez contacter le service d'assistance par formulaire http://assistance-inscription.unistra.fr